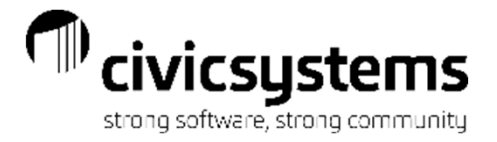

# Balancing Utility Billing to General Ledger

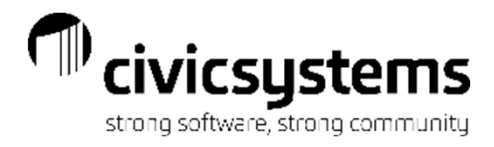

Balancing UB to GL

**Presenter : Therese Powers** 

### GL Account Setup in UM

- Services
- Rates
- Service Categories
- Journal Codes used in GL

### **General Ledger Update**

- Customer Inquiry – Transactions

### **Balancing UM Accounts Receivable**

- UM AR by Service
- UM Transaction Allocation by Service
- GL Account Inquiry or Trial Balance

Thursday 3:15pm – 4:15pm

## Balancing Deposit Liabilities

- UM Deposit Register
- UM Open Deposits
- GL Account Inquiry Customer Deposits

## **Balancing Utility Cash Clearing**

- Cash Receipting reports
- Utility Management reports
- General Ledger Reports

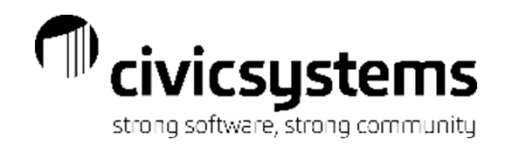

# GL Account Setup in Utility Management

- The GL Interface is turned on in Utility Management > Organization > Organization on the Interface tab > General Ledger. Once this is set up, no changes should be needed.
- This is where you can find your Update Method, either Accrual or Cash
- Update Payments should normally be checked so the Utility Cash Clearing is updated correctly.

| 🔇 🔇                        | selle Co                                      | nnect®                             | 2022.08                                   | 8.69 (Lice                               | ensed to Civi         | ic Systems )  |              |                    |            |
|----------------------------|-----------------------------------------------|------------------------------------|-------------------------------------------|------------------------------------------|-----------------------|---------------|--------------|--------------------|------------|
| File                       | Edit                                          | Zoom                               | Help                                      | 0                                        |                       |               |              |                    |            |
| Close                      |                                               | 9 🗈                                |                                           | 0 0                                      | 2                     |               |              |                    |            |
| Caselle                    | Connec                                        | t® ₹                               | > Utilit                                  | y Managen                                | nent <del>+</del> > ( | Organization  | + > Organiza | tion               |            |
| Casell                     | e Conne                                       | ct®                                | Organ                                     | nization 🗵                               |                       |               |              |                    |            |
|                            |                                               |                                    |                                           |                                          |                       |               |              |                    |            |
| Organ                      | ization                                       | Dates                              | Paymer                                    | nt Allocation                            | Direct Pay            | Certification | Conservation | Stock Certificates | Interfaces |
| Organ<br>Gene              | ization<br>ral Ledge                          | Dates<br>er Bill P                 | Paymer<br>rovider                         | nt Allocation<br>Prepaid Me              | Direct Pay<br>tering  | Certification | Conservation | Stock Certificates | Interfaces |
| Organ<br>Gene<br>Int       | ization<br>ral Ledge<br>erface:               | Dates<br>er Bill P                 | Paymer<br>rovider<br>Caselle 4            | nt Allocation<br>Prepaid Me<br>.x V      | Direct Pay<br>tering  | Certification | Conservation | Stock Certificates | Interfaces |
| Organ<br>Gene<br>Int<br>Up | nization<br>ral Ledge<br>cerface:<br>date met | Dates<br>er Bill P<br>(<br>thod: 4 | Paymer<br>rovider<br>Caselle 4<br>Accrual | nt Allocation<br>Prepaid Me<br>.x ~<br>~ | Direct Pay<br>tering  | Certification | Conservation | Stock Certificates | Interfaces |

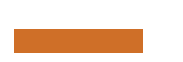

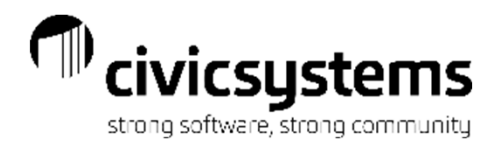

## **GL** Account Setup on Services

General Ledger account numbers are setup on either the Services or the Rates, depending on the detail that is needed in the General Ledger. If more detail is needed, such as a breakdown for residential, commercial, industrial etc. the GL account numbers will be setup at the Rate level. The setup on the Rate will override the setup on the Service.

> In UM > Organization > Services go to the General Ledger Accounts tab for each service and the GL Account numbers will be populated for each type of transaction.

| File Edit Search         | Other Zoom Help                   |                                           |                                 |
|--------------------------|-----------------------------------|-------------------------------------------|---------------------------------|
| Close 🥖 🔓 🔀              | ▋   ୭   ቆ   🖭   む ि   ⁄돈 •        | 🗅 / 🖅 🔒 🛛 🚱                               |                                 |
| Caselle Connect® 🔹 >     | Utility Management 🔹 > Organizat  | tion 🔹 > Services                         |                                 |
| Caselle Connect®         | Organization Services 🗵           |                                           |                                 |
| Service:                 |                                   | Service 🗸 🗸                               | ◀ 1 of 11 ▶ ▶ 🗍 🔓               |
| Service: 1 (Electric)    |                                   |                                           |                                 |
| Service Billing Defaults | Rates Meter Options High/Low Chec | ks Meter Defaults General Ledger Accounts | Credit Calculation Conservation |
| Cash:                    | 01-10750                          | 📸 Cash Clearing - Utilities               | Acti                            |
| Accounts receivable:     | 53-11520                          | Accts Receivable - Electric               | 8 Ta                            |
| Deposits:                | 53-23000                          | Customer Deposits                         | - S                             |
| Deposit interest:        | 53-23400                          | 🟦 Interest Payable                        | *                               |
| Write-offs:              | 53-80-550                         | 📸 Bad Debt Expense                        | Ta Vo                           |
| Revenue taxable:         | 53-37-100                         | 📸 Electric Sales                          | rites                           |
| Revenue non-taxable:     | 53-37-100                         | 📸 Electric Sales                          |                                 |
| Certification A/R:       |                                   | afa.                                      |                                 |
| Certification fees:      |                                   | <i>2</i> 43                               |                                 |
| Contract A/R:            | 53-11530                          | Accts Receivable - Other                  |                                 |
| Assistance:              |                                   | <i>#</i> 1                                |                                 |
|                          |                                   |                                           |                                 |
|                          |                                   |                                           |                                 |

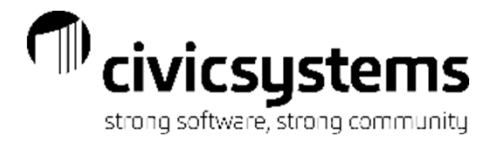

## **GL** Account Setup on Rates

In UM > Organization > Rates go to the General Ledger Accounts tab for each rate and the GL Account numbers will be populated for each type of transaction.

General Ledger Accounts do not need to be setup on both the Service and the Rates. If you have a more general breakdown, you will have it setup at the Service level.

| File Edit Search      | Zoom Help                   |               |    |                           |            |           |        |   |   |       |
|-----------------------|-----------------------------|---------------|----|---------------------------|------------|-----------|--------|---|---|-------|
| Close 🖌 🕞 😵           | 🔒   🤊   AA   🖿   🗛 🕞        | <b>⊭</b> -  [ | b  | *= -   🔒   🕐              | 0          |           |        | P |   |       |
| Caselle Connect® 🔹 >  | Utility Management 🔹 > Or   | rganizati     | on | <ul> <li>Rates</li> </ul> |            |           |        |   |   |       |
| Caselle Connect®      | Rates 🗵                     |               |    |                           |            |           |        |   |   | 1     |
| Rate:                 |                             | Rate          |    | ~                         | <b>I</b> - | 1         | of 271 |   | M | C.C.  |
| Rate: 101 RESIDENTI   | AL-CITY (RG1)               |               |    |                           |            |           |        |   |   | ddis  |
| Rate General Ledger A | ccount Override Custom Note | es            |    |                           |            |           |        |   |   | Ê     |
| Cash:                 | 001-11112                   |               | æ  | UTILITY CASH CLE          | ARING      |           |        |   |   | Acti  |
| Accounts receivable:  | 601-13142                   |               | 26 | CUSTOMER ACCO             | UNTS R     | ECEIVABLE |        |   |   | We Ta |
| Deposits:             |                             |               | 28 |                           |            |           |        |   |   | asks  |
| Deposit interest:     |                             |               | 26 |                           |            |           |        |   |   | 8     |
| Write-offs:           | 601- <del>4</del> 6440-000  |               | æ  | RESIDENTIAL SAL           | ES         |           |        |   |   | Favor |
| Revenue taxable:      | 601-46440-000               |               | æ  | RESIDENTIAL SAL           | ES         |           |        |   |   | ites  |
| Revenue non-taxable:  | 601- <del>4</del> 6440-000  |               | A  | RESIDENTIAL SAL           | ES         |           |        |   |   |       |
| Contract A/R:         |                             |               | 26 |                           |            |           |        |   |   |       |
| Assistance:           |                             |               | æ  |                           |            |           |        |   |   |       |
|                       |                             |               |    |                           |            |           |        |   |   |       |
|                       |                             |               |    |                           |            |           |        |   |   |       |
|                       |                             |               |    |                           |            |           |        |   |   |       |
|                       |                             |               |    |                           |            |           |        |   |   |       |

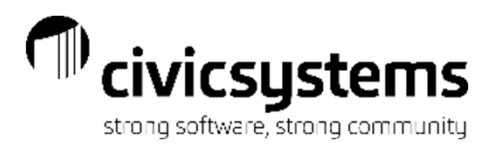

# Reports for General Ledger setup

The service list can be setup to review the General Ledger account setup.

• UM > Reports > Service List > Service list with GL

| aselle Co                                                                                                    | nnect® 🔹 > Utility Manag      | gement 🔹 > Organizatio   | n 🔹 > Services List |                   |               |          |           |              |                  |                         |                   |                            |                       |                                |                          |                       |                        |
|----------------------------------------------------------------------------------------------------|-------------------------------|--------------------------|---------------------|-------------------|---------------|----------|-----------|--------------|------------------|-------------------------|-------------------|----------------------------|-----------------------|--------------------------------|--------------------------|-----------------------|------------------------|
| Caselle Co                                                                                                    | nnect® Rates List             | Services List 🗵          |                     |                   |               |          |           |              |                  |                         |                   |                            |                       |                                |                          |                       |                        |
| Definition:                                                                                                    | Services List - with GL       | J — <u> </u>             |                     |                   | ~ F           | ilter: A | All .     |              | 1                |                         |                   |                            |                       |                                |                          |                       |                        |
| Report Op                                                                                                    | tions Columns Print Setting   | IS                       |                     |                   |               |          |           |              | _                |                         |                   |                            |                       |                                |                          |                       |                        |
| Section:                                                                                                    | Main                          |                          | ✓ Report width: 9   | 9.02"             | Section width | : 9.02"  | Line v    | vidth: 9.02" |                  |                         |                   |                            |                       |                                |                          |                       |                        |
| 2   1                                                                                                    | 👃 🔜 📑 Line: All               | ~                        |                     |                   |               | Ad       | vanced op | otions       | C                |                         |                   |                            |                       |                                |                          |                       |                        |
| Lin                                                                                                    | e Column                      | Heading                  | Format              | Width             | Justification | Total    | Font      | Borders      |                  |                         |                   |                            |                       |                                |                          |                       |                        |
|                                                                                                    | 1 Service.Service number      | Service,Number           | ##0                 | 6 ch              | Right         |          |           |              |                  |                         |                   |                            |                       |                                |                          |                       |                        |
|                                                                                                    | 1 Service.Description         | ,Description             | 30 ch               |                   | Left          |          |           |              |                  |                         |                   |                            |                       |                                |                          |                       |                        |
| $\checkmark$                                                                                                    | 1 Service.GL A/R account      | GL A/R, Account          | Account No ch       |                   | Left          |          |           |              |                  |                         |                   |                            |                       |                                |                          |                       |                        |
| Image: A start of the start of the start | 1 Service.GL assistance acco  | GL Assistance, Account   | Account No ch       |                   | Left          |          |           |              |                  |                         |                   |                            |                       |                                |                          |                       |                        |
| $\checkmark$                                                                                                    | 1 Service.GL cash account     | GL Cash, Account         | Account No ch       |                   | Left          |          |           |              |                  |                         |                   |                            |                       |                                |                          |                       |                        |
|                                                                                                    | 1 Service.GL contract A/R ac  | c GL Contract, A/R Acco  | . Account No ch     |                   | Left          |          |           |              |                  |                         |                   |                            |                       |                                |                          |                       |                        |
| $\checkmark$                                                                                                    | 1 Service.GL deposit account  | GL Deposit, Account      | Account No ch       |                   | Left          |          |           |              |                  |                         |                   |                            |                       |                                |                          |                       |                        |
| $\checkmark$                                                                                                    | 1 Service.GL deposit interest | GL Deposit, Interest A   | Account No ch       |                   | - A           |          |           |              |                  |                         |                   |                            |                       |                                |                          |                       |                        |
| $\checkmark$                                                                                                    | 1 Service.GL nontaxable acco  | o GL Nontaxable, Account | Account No ch       | Anycity 0         | Corporation   |          |           |              |                  |                         |                   | Ser                        | vices List - wi       | ith GL                         |                          |                       |                        |
|                                                                                                    | 1 Service.GL taxable account  | t GL Taxable, Account    | Account No ch       |                   |               |          |           |              |                  |                         |                   |                            |                       |                                |                          |                       |                        |
| $\checkmark$                                                                                                    | 1 Service.GL writeoff accoun  | t GL Writeoff, Account   | Account No ch       | Service<br>Number |               | Des      | cription  |              | GLA/R<br>Account | GLAssistance<br>Account | GLCash<br>Account | GL Contract<br>A/R Account | GL Deposit<br>Account | GL Deposit<br>Interest Account | GL Nontaxable<br>Account | GL Taxable<br>Account | GL Writeoff<br>Account |
|                                                                                                    |                               |                          |                     | 1                 | Electric      |          |           |              | 5311520          |                         | 0110750           | 5311530                    | 5323000               | 5323400                        | 5337100                  | 5337100               | 5380550                |
|                                                                                                    |                               |                          |                     | 2                 | PCAC          |          |           |              | 5211520          |                         | 0110750           | 5211530                    | 5223000               | 5223400                        | 5237100                  | 5237100               | 5280550                |
|                                                                                                    |                               |                          |                     | 3                 | Water         |          |           |              | 5111520          |                         | 0110750           | 5111530                    | 5123000               | 5123400                        | 5137100                  | 5137100               | 5180550                |
|                                                                                                    |                               |                          |                     | 5                 | Sewer         |          |           |              | 5211520          |                         | 0110750           | 5211530                    | 5223000               | 5223400                        | 5237100                  | 5237100               | 5280550                |
|                                                                                                    |                               |                          |                     | 7                 | Garbage       |          |           |              | 1011520          |                         | 0110750           | 1011530                    | 1023000               | 1023400                        | 1034600                  | 1034600               | 1062550                |
|                                                                                                    |                               |                          |                     | 9                 | Yard Light    |          |           |              | 5311520          |                         | 0110750           | 5311530                    | 5323000               | 5323400                        | 533/100                  | 5337100               | 5380550                |
|                                                                                                    |                               |                          |                     | 13                | Miscellane    | 005      |           |              |                  |                         |                   |                            |                       |                                |                          |                       |                        |
|                                                                                                    |                               |                          |                     | 14                | NSF Fees      |          |           |              |                  |                         |                   |                            |                       |                                |                          |                       |                        |
|                                                                                                    |                               |                          |                     | 15                | Shutoff       |          |           |              |                  |                         |                   |                            |                       |                                |                          |                       |                        |
|                                                                                                    |                               |                          |                     | 18                | Sales Tax     |          |           |              | 5311520          |                         | 0110750           | 5311530                    | 5323000               | 5380815                        | 5323700                  | 5323700               | 5380550                |
|                                                                                                    |                               |                          |                     | 19                | Penalty       |          |           |              | 5311520          |                         | 0110750           | 5311530                    | 5323000               | 5380815                        | 5337300                  | 5337300               | 5380550                |

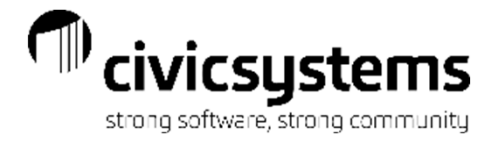

In Report Writer(or Table Lists), there is also a report available to review the General Ledger account setup.

• UM > Reports > Report Writer > Service Table list w/GL Accounts

| Anycity C | nycity Corporation Table Lists - Service Table List w/GL Accounts |              |             |                    |                             |               | P<br>Sep 12, 2018 | age: 1<br>09:11AM     |                          |  |
|-----------|-------------------------------------------------------------------|--------------|-------------|--------------------|-----------------------------|---------------|-------------------|-----------------------|--------------------------|--|
| Serv No   | Description                                                       | GL Cash Acct | GL A/R Acct | Deposit<br>Account | GL Deposit<br>Interest Acct | Writeoff Acct | Taxable Acct      | Nontaxable<br>Account | GL Assistance<br>Account |  |
| 1         | Electric                                                          | 0110750      | 5311520     | 5323000            | 5323400                     | 5380550       | 5337100           | 5337100               |                          |  |
| 3         | Water                                                             | 0110750      | 5111520     | 5123000            | 5123400                     | 5180550       | 5137100           | 5137100               |                          |  |
| 5         | Sewer                                                             | 0110750      | 5211520     | 5223000            | 5223400                     | 5280550       | 5237100           | 5237100               |                          |  |
| 7         | Garbage                                                           | 0110750      | 1011520     | 1023000            | 1023400                     | 1062550       | 1034600           | 1034600               |                          |  |
| 9         | Yard Light                                                        | 0110750      | 5311520     | 5323000            | 5323400                     | 5380550       | 5337100           | 5337100               |                          |  |
| 11        | Tap Loans                                                         |              |             |                    |                             |               |                   |                       |                          |  |
| 13        | Miscellaneous                                                     |              |             |                    |                             |               |                   |                       |                          |  |
| 14        | NSF Fees                                                          |              |             |                    |                             |               |                   |                       |                          |  |
| 15        | Shutoff                                                           |              |             |                    |                             |               |                   |                       |                          |  |
| 18        | Sales Tax                                                         | 0110750      | 5311520     | 5323000            | 5380815                     | 5380550       | 5323700           | 5323700               |                          |  |
| 19        | Penalty                                                           | 0110750      | 5311520     | 5323000            | 5380815                     | 5380550       | 5337300           | 5337300               |                          |  |

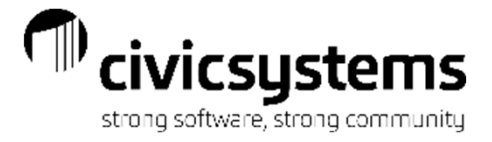

The Rates list can be setup to review the General Ledger account setup.

• UM > Reports > Rates List > Rates List - with GL

| Caselle      | e Conr  | ect® 👻 > Utility Managen    | nent 👻 > Organization  |                     |       |              |           |           |               |   |
|--------------|---------|-----------------------------|------------------------|---------------------|-------|--------------|-----------|-----------|---------------|---|
| Case         | le Conr | nect® Rates List 🔟 S        | ervices List           |                     |       |              |           |           |               |   |
| Defini       | tion:   | Rates List - with GL        |                        |                     |       | ~            | Filter:   | All       |               |   |
| Repor        | t Optio | ns Columns Print Settings   |                        |                     |       |              |           |           |               | _ |
| Sec          | tion:   | Main                        |                        | ✓ Report width: 10. | 10"   | Section wid  | th: 10.10 | )" Line   | width: 10.10" |   |
|              | Î       | 👃 🔜 🖬 Line: All             | ~                      |                     |       |              | A         | dvanced o | ptions        | C |
|              | Line    | Column                      | Heading                | Format              | Width | Justificatio | n Tota    | Font      | Borders       |   |
| $\checkmark$ | 1       | Rate.Rate number            | Rate ,Number           | #######0            |       | Right        |           |           |               |   |
|              | 1       | Rate.Description            | ,Description           | 40 ch               |       | Left         |           |           |               |   |
|              | 1       | [Report].Service            | ,Service               | 15 ch               |       | Left         |           |           |               |   |
|              | 1       | Rate.GL A/R account         | GL A/R, Account        | Account No ch       |       | Left         |           |           |               |   |
| $\checkmark$ | 1       | Rate.GL assistance account  | GL Assistance, Account | Account No ch       |       | Left         |           |           |               |   |
|              | 1       | Rate.GL cash account        | GL Cash, Account       | Account No ch       |       | Left         |           |           |               |   |
|              | 1       | Rate.GL deposit account     | GL Deposit, Account    | Account No ch       |       | Left         |           |           |               |   |
|              | 1       | Rate.GL deposit interest ac | GL Deposit, Interest A | Account No ch       |       | Left         |           |           |               |   |
| $\checkmark$ | 1       | Rate.GL nontaxable account  | GL Nontaxable, Account | Account No ch       |       | Left         |           |           |               |   |
|              | 1       | Rate.GL taxable account     | GL Taxable, Account    | Account No ch       |       | Left         |           |           |               |   |
| $\checkmark$ | 1       | Rate.GL writeoff account    | GL Writeoff, Account   | Account No ch       |       | Left         |           |           |               |   |

| ļ | Anycity Cor    | ooration                      |              |                  | Rates List - with       | n GL               |                       |                                |                          |                       |                        |      |
|---|----------------|-------------------------------|--------------|------------------|-------------------------|--------------------|-----------------------|--------------------------------|--------------------------|-----------------------|------------------------|------|
|   |                |                               |              |                  |                         |                    |                       |                                |                          |                       | Se                     | p 08 |
|   | Rate<br>Number | Description                   | Service      | GLA/R<br>Account | GLAssistance<br>Account | GL Cash<br>Account | GL Deposit<br>Account | GL Deposit<br>Interest Account | GL Nontaxable<br>Account | GL Taxable<br>Account | GL Writeoff<br>Account |      |
| - | 101            | Electric - Residential - City | 1 (Electric) | 5311520          | 0110100                 | 0110750            | 5323000               | 5380815                        | 5337100                  | 5337100               | 5380550                |      |

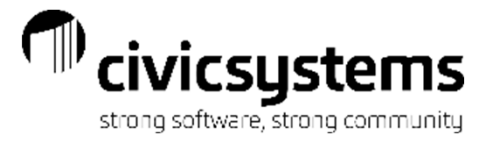

# In Report Writer(or Table Lists), there is also a report available to review the General Ledger account setup.

• UM > Reports > Table Lists > Rates with GL

| City of Balancir | g          |                                  |              | Table         | Lists - Rate Table | W/GL                     |                  |                  | Page:<br>Sep 12, 2018 09:16 |  |  |
|------------------|------------|----------------------------------|--------------|---------------|--------------------|--------------------------|------------------|------------------|-----------------------------|--|--|
| Rate Table No    | Service No | Description                      | G/L A/R Acct | G/L Cash Acct | GL Deposit Acct    | GL Deposit Interest Acct | GL Writeoff Acct | G/L Taxable Acct | GL Non Taxable Account      |  |  |
| 1066             | 10         | WATER - 2 INCH PUBLIC AUTH       |              |               |                    |                          | 61014300         | 61040465         | 61040465                    |  |  |
| 1087             | 10         | WATER - 3 INCH PUBLIC AUTH       |              |               |                    |                          | 61014300         | 61040465         | 61040465                    |  |  |
| 1068             | 10         | WATER - 4 INCH PUBLIC AUTH       |              |               |                    |                          | 61014300         | 61040465         | 61040465                    |  |  |
| 1069             | 10         | WATER - 6 INCH PUBLIC AUTH       |              |               |                    |                          | 61014300         | 61040465         | 61040465                    |  |  |
| 1070             | 10         | WATER - 8 INCH PUBLIC AUTH       |              |               |                    |                          | 61014300         | 61040465         | 61040465                    |  |  |
| 1071             | 10         | WATER - 10 INCH PUBLIC AUTH      |              |               |                    |                          | 61014300         | 61040465         | 61040465                    |  |  |
| 1072             | 10         | WATER - 12 INCH PUBLIC AUTH      |              |               |                    |                          | 61014300         | 61040465         | 61040465                    |  |  |
| 1075             | 10         | WATER - 4 INCH PUBLIC AUTH-NOBIL |              |               |                    |                          | 61014300         | 61040465         | 61040465                    |  |  |
| 1080             | 10         | WATER - RACE TRACK HYDRANT MT    |              |               |                    |                          | 61014300         | 61040465         | 61040465                    |  |  |
| 1081             | 10         | WATER - 5/8 INCH MULTI FAM       |              |               |                    |                          | 61014300         | 61040466         | 61040466                    |  |  |
| 1082             | 10         | WATER - 3/4 INCH MULTI FAM       |              |               |                    |                          | 61014300         | 61040466         | 61040466                    |  |  |
| 1083             | 10         | WATER - 1 INCH MULTI FAM         |              |               |                    |                          | 61014300         | 61040466         | 61040466                    |  |  |
| 1084             | 10         | WATER - 1.25 INCH MULTI FAM      |              |               |                    |                          | 61014300         | 61040466         | 61040466                    |  |  |
| 1085             | 10         | WATER - 1.5 INCH MULTI FAM       |              |               |                    |                          | 61014300         | 61040466         | 61040466                    |  |  |
| 1086             | 10         | WATER - 2 INCH MULTI FAM         |              |               |                    |                          | 61014300         | 61040466         | 61040466                    |  |  |
| 1087             | 10         | WATER - 3 INCH MULTI FAM         |              |               |                    |                          | 61014300         | 61040466         | 61040466                    |  |  |
| 1088             | 10         | WATER - 4 INCH MULTI FAM         |              |               |                    |                          | 61014300         | 61040466         | 61040466                    |  |  |
| 1089             | 10         | WATER - 6 INCH MUTI FAM          |              |               |                    |                          | 61014300         | 61040466         | 61040466                    |  |  |
| 1090             | 10         | WATER - 8 INCH MULTI FAM         |              |               |                    |                          | 61014300         | 61040468         | 61040466                    |  |  |
| 1091             | 10         | WATER - 10 INCH MULTI FAM        |              |               |                    |                          | 61014300         | 61040466         | 81040488                    |  |  |
| 1092             | 10         | WATER - 12 INCH MULTI FAM        |              |               |                    |                          | 61014300         | 61040466         | 61040466                    |  |  |
| 11               |            |                                  |              |               |                    |                          |                  |                  |                             |  |  |
| 1101             | 11         | DEDUCT METER - 5/8 INCH RES      |              |               |                    |                          | 62014300         | 62040622         | 82040822                    |  |  |
| 1121             | 11         | DEDUCT METER - 5/8 INCH COMM     |              |               |                    |                          | 62014300         | 62040622         | 62040622                    |  |  |
| 1141             | 11         | DEDUCT METER - 5/8 INCH INDUST   |              |               |                    |                          | 62014300         | 82040822         | 82040822                    |  |  |
| 1181             | 11         | DEDUCT METER - 5/8 INCH PUBLIC   |              |               |                    |                          | 61014300         | 81040485         | 81040485                    |  |  |
| 12               |            | DEDUCT METERS OF MOTO DELC       |              |               |                    |                          | 01011000         | 01010100         | 01010100                    |  |  |
| 1201             | 12         | WATER UNMETERED RESIDENTIAL      |              |               |                    |                          | 61014300         | 61040460         | 61040460                    |  |  |
| 1221             | 12         | WATER UNMETERED COMMERCIAL       |              |               |                    |                          | 61014300         | 61040461         | 61040461                    |  |  |
| 1241             | 12         | WATER UNMETERED INDUSTRIAI       |              |               |                    |                          | 81014300         | 61040462         | 61040462                    |  |  |
| 1281             | 12         | WATER UNMETERED PUBLIC AUTH      |              |               |                    |                          | 61014300         | 81040465         | 61040465                    |  |  |
| 1281             | 12         | WATER UNMETERED MULTI FAM        |              |               |                    |                          | 61014300         | 0.010100         | 0.0.0100                    |  |  |
| 14               | 12         | TO SHE WITH LENGER HOLD DAN      |              |               |                    |                          | 01011000         |                  |                             |  |  |
| 1401             | 14         | WTR ONLY, 5/8 INCH RESIDENTIAL   |              |               |                    |                          | 61014300         | 81040480         | 61040460                    |  |  |
| 1400             | 14         | WTR ONLY-5/8 COMMERCIAL          |              |               |                    |                          | 81014300         | 81040460         | 61040460                    |  |  |
| 1402             | 14         | WTR ONLY 5/8 INCH MULTI FAM      |              |               |                    |                          | 81014300         | 01040400         | 01010400                    |  |  |
| 1400             | 14         | WATER - RACE TRACK HYDRANT MT    |              |               |                    |                          | 81014300         | 81040485         | 81040485                    |  |  |
| 15               | 14         | WALES - RAVE TRAVE TO RANT MI    |              |               |                    |                          | 01014000         | 01040400         | 01040400                    |  |  |
| 1501             | 15         | WATER BASE - 5/8 INCH RES        |              |               |                    |                          | 81014300         | 81040480         | 81040480                    |  |  |
| 1501             | 15         | WATER BASE - 3/4 INCH RES        |              |               |                    |                          | 81014300         | 81040480         | 81040480                    |  |  |
| 1502             | 10         | WATER BASE . 1 INCH RES          |              |               |                    |                          | 81014300         | 61040460         | 61040460                    |  |  |

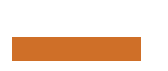

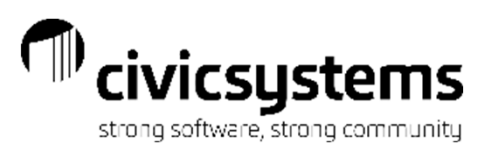

# GL Account Setup for Direct Pay

All of the General Ledger entries from Utility Management are based on the setup in Rates and Services and update with the General Ledger Update except the entries for Direct Pay. The GL entries for Direct Pay can be created immediately when Update Electronic Payments is processed. The associated General Ledger Accounts are setup in UM > Customers > Update Electronic Payments

The entries for Direct Pay will go to the CRJE journal. When Updating Electronic Payments, make sure that the Posting period is correct.

| <u>F</u> ile <u>Z</u> oom <u>H</u> e | lp                                                        |       |
|--------------------------------------|-----------------------------------------------------------|-------|
| Close 💿 🖬 👔                          | ? <b>№</b> ?                                              |       |
| Caselle Connect®                     | Vtility Management  Customers  Update Electronic Payments |       |
| Caselle Connect®                     | Update Electronic Payments 🔯                              |       |
| Import file name:                    | pay.txt Browse                                            | Check |
| Electronic pay forma                 | at: Default Format V                                      | list  |
| District:                            | $\sim$                                                    |       |
| Payment date:                        | 09/10/2018                                                | Activ |
| Payment description                  | : ACH Payments                                            | eTas  |
| O Update Cash Rec                    | ceipting                                                  | Ŕ     |
| Workspace: I                         | Front Counter 🗸 🗸                                         | 2     |
| Payment type:                        | Check 🗸                                                   | avor  |
| Distribution: I                      | Utility Payment 🗸                                         | lites |
| User:                                | AnnetteS 🗸                                                |       |
| Update Utility Ma                    | anagement                                                 |       |
| Update Gener                         | ral Ledger                                                |       |
| Clearing acco                        | unt: 01-10750 🆓 Cash Clearing - Utilities                 |       |
| Cash account                         | : 01-10200 Cash - Checking 1st State Bank                 |       |
| Posting period                       | d: 09/18 (09/30/2018) 🗸                                   |       |
| Journal to pos                       | st: CRJE V 🏟 Cash Receipts - Adjust Entries               |       |
|                                      |                                                           |       |
|                                      |                                                           |       |

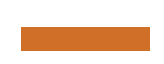

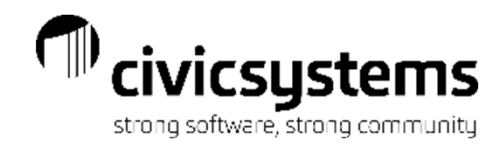

# Service Categories

Service Categories can be setup based on the GL Fund and services can be assigned to the service category for the correct fund. Reports can be run by Service Category to make them easier to balance to the General Ledger

To setup Service Categories go to UM > Organization > Service Categories. Setup the Description, Abbreviation 1, Abbreviation 2 and Display Order and select the services that belong to that category.

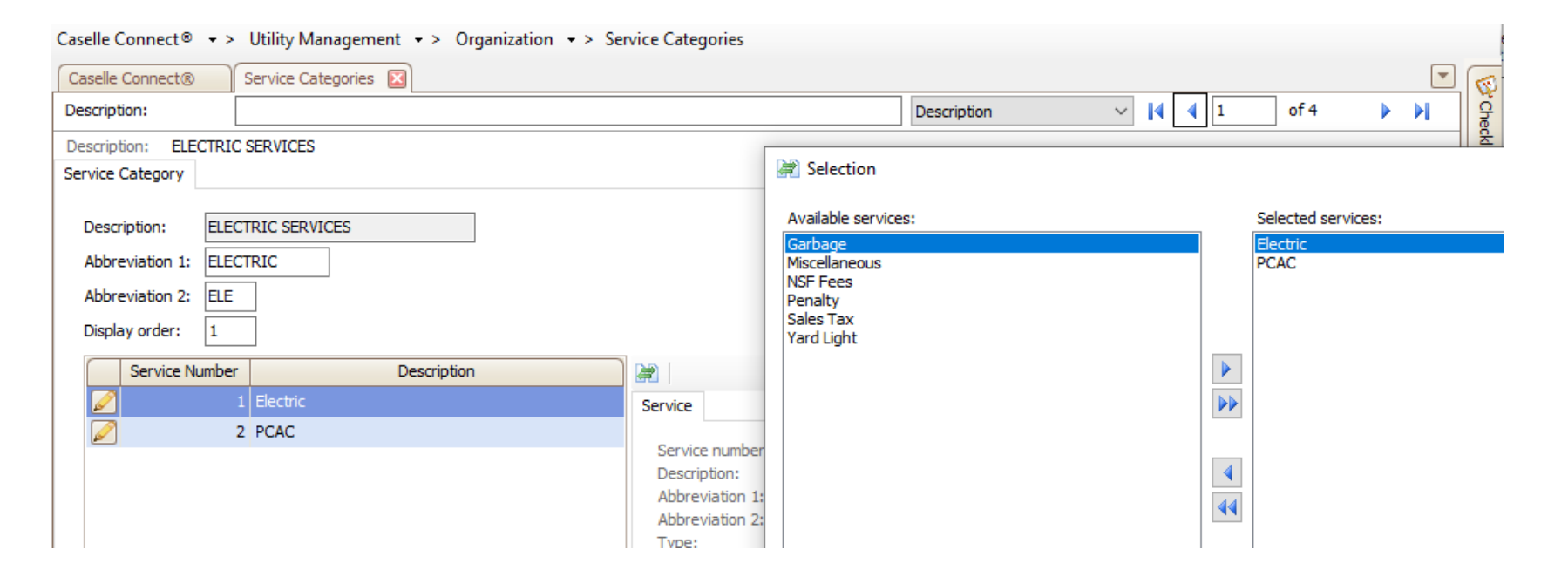

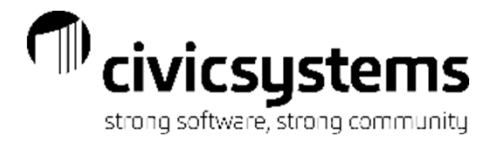

Once Service Categories are setup they can be attached to services in UM > Organization > Services. On the service tab, Select the service category.

| File Edit Sear       | rch Othe       | r Zoom H      | lelp                                  |                |                |                   |               |          |            |        |        |                |        |          |
|----------------------|----------------|---------------|---------------------------------------|----------------|----------------|-------------------|---------------|----------|------------|--------|--------|----------------|--------|----------|
| Close 🖉 🔓 🖇          | k 📄 🖻          | 8             | 👌 🕞 🗲 📲 🖣                             | 🗅   🖅 🕶   🔒    | 00             |                   |               |          |            |        |        | s and a second |        |          |
| Caselle Connect®     | + > Utility    | Management    | <ul> <li>&gt; Organization</li> </ul> | n 🔹 > Service  | 5              |                   |               |          |            |        |        |                |        |          |
| Caselle Connect®     | Organiz        | zation Serv   | ices 🗵                                |                |                |                   |               |          |            |        |        |                | -      |          |
| Service:             |                |               |                                       |                |                | Service           |               | $\sim$   | <b>I</b> • | 1      | 0      | f 11           | М      | Che      |
| Service: 1 (Elect    | ric)           |               |                                       |                |                |                   |               |          |            |        |        |                |        | cklis    |
| Service Billing Defa | ults Rates     | Meter Options | High/Low Checks                       | Meter Defaults | s General Ledg | er Accounts       | Credit Calcu  | lation   | Conser     | vation | Custor | m Notes        |        |          |
| Service number:      | 1              |               |                                       |                | P              | rorate options    |               |          |            |        |        |                | _      | R        |
| Description:         | Electric       |               |                                       |                |                | New connect       | s:            | Prorate  | e minimu   | um     |        |                | $\sim$ | 1 a      |
| Abbreviation 1:      | Elec           |               |                                       |                |                | Temporary d       | isconnects:   | Prorate  | e minimu   | um     |        |                | $\sim$ | asks     |
| Abbreviation 2:      | EL             |               |                                       |                |                | Final disconn     | ects:         | Prorate  | e minimu   | um     |        |                | $\sim$ | <b>S</b> |
| Type:                | Standard       | $\sim$        |                                       |                |                | Read date se      | ervices:      |          |            |        |        |                | _      | ζFav     |
| Service category:    | ELECTRIC       | SERVICES      |                                       | $\sim$         |                |                   |               |          |            |        | ]      |                |        | orite    |
| Advance bill         |                |               |                                       |                |                |                   |               |          |            |        | Selec  | ct             |        | <u> </u> |
| Bill prior on r      | new connects   | s             |                                       |                | B              | illing quantity l | based on oth  | er servi | ces —      |        |        |                |        |          |
| Include current      | t charges in l | balance due   |                                       |                |                | Type: None        | e ~           | 1        |            |        |        |                |        |          |
| Allow equal par      | у              |               |                                       |                |                | Services:         |               | 1        |            |        |        |                |        |          |
| Allow assistance     | ce .           |               |                                       |                |                |                   |               |          |            |        | ]      |                |        |          |
| Subject to resid     | dential shuto  | ff            |                                       |                |                |                   |               |          |            |        | Selec  | ct             |        |          |
| Subject to com       | mercial shut   | off           |                                       |                | N              | ew customer (     | ontions       |          |            |        | ]      |                |        |          |
| Subject to pen       | alty           |               |                                       |                |                |                   | aw customers  |          |            |        |        |                |        |          |
| Penalty periods:     | 2              |               |                                       |                |                |                   | ne: 0         | ,        |            |        |        |                |        |          |
| Subject to tax       | certification  | _             |                                       |                |                |                   | Je. [         |          |            |        |        |                |        |          |
| Certification per    | iods: 2        |               |                                       |                | D              | eposit options    |               |          |            | -      |        |                |        |          |
| Active service       |                |               |                                       |                |                |                   | JOSITS        | 05       |            | 1      |        |                |        |          |
| Penalty service op   | tions          |               |                                       |                |                | Interest ra       | ite:          | .05      |            |        |        |                |        |          |
| Penalty type:        | 0 ~            | 1             |                                       |                |                | Periods be        | fore refund:  | 12       |            |        |        |                |        |          |
| Bill final disco     | onnects        |               |                                       |                |                | Delinquend        | ties allowed: | 0        |            | _      |        |                |        |          |
|                      |                |               |                                       |                |                | Default an        | ount:         | .00      |            | ]      |        |                |        |          |
|                      |                |               |                                       |                |                |                   |               |          |            |        |        |                |        |          |

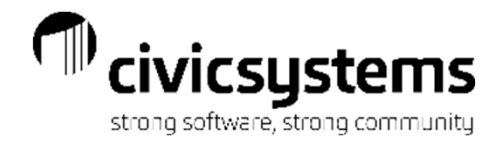

# General Ledger Journal Codes that are used for Utility Management Transactions.

**UM** – The UM Journal is all of the financial transactions created in the Utility Managements system based on the setup in Services and Rates. This journal is populated with the Update to General Ledger Process.

**CRJE** – The CRJE Journal is populated when Update Electronic Payments in processed.

**CR** – The CR journal is populated when Update to General Ledger is processed in Cash Receipting. The Utility Cash Clearing entries for the payments are created in Cash Receipting.

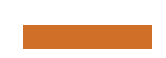

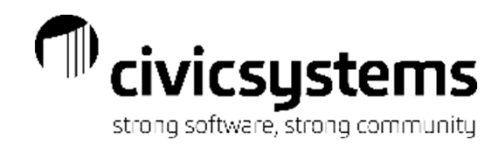

# Update General Ledger

Update General Ledger is normally run monthly and populates the UM journal with the utility transactions for the month. It generates the GL Update Report that shows the UM journal entries.

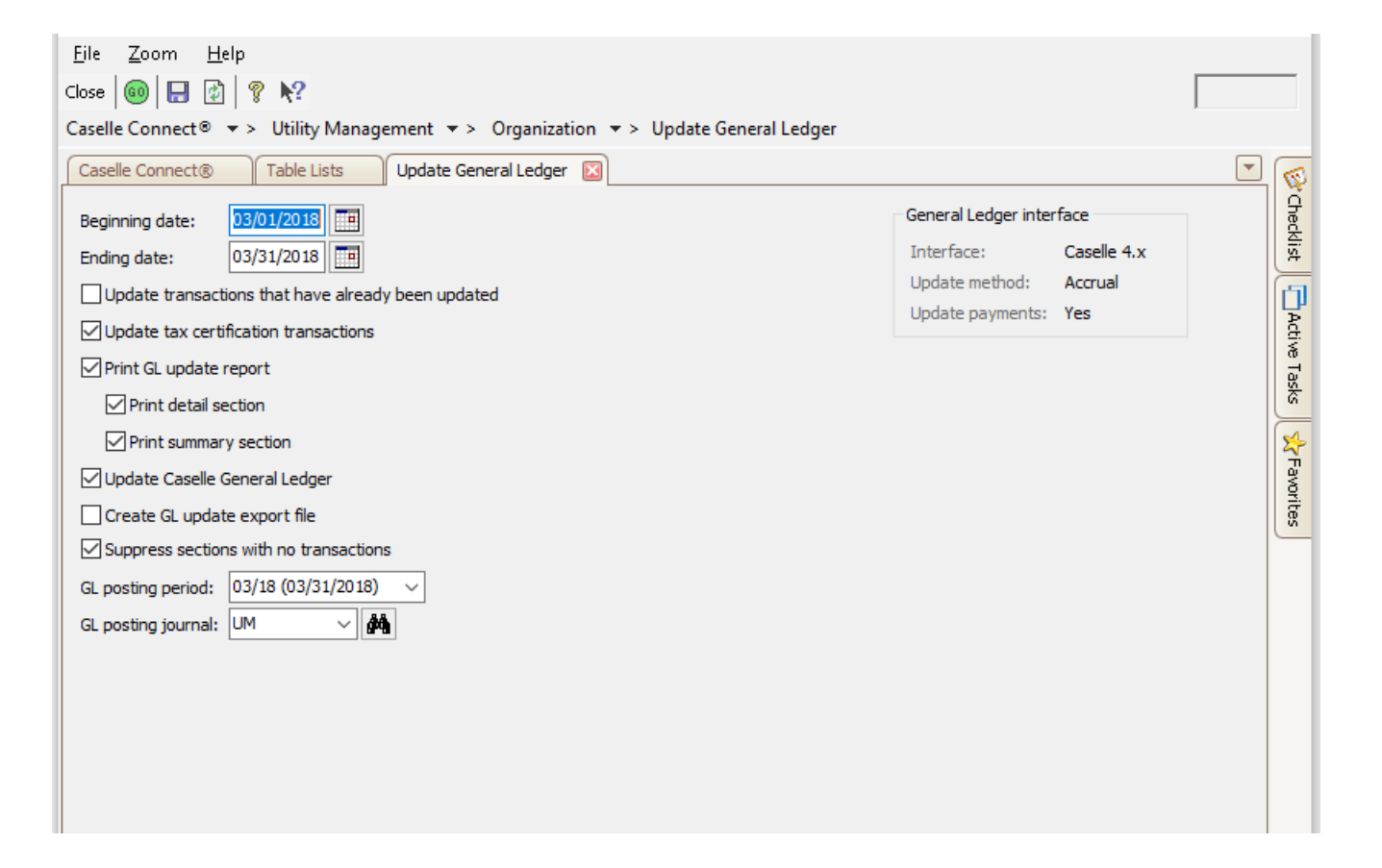

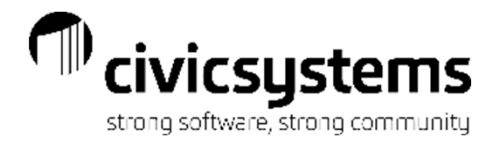

## General Ledger Update Report

| Anycity Corporation                                                                                                    |                                       | General Ledger U | pdate Report    | Sep 1             | Page: 1<br>2,2018 10:16AM |
|----------------------------------------------------------------------------------------------------|---------------------------------------|------------------|-----------------|-------------------|---------------------------|
| Report Criteria:<br>GL posting period: 04/11<br>GL posting journal: UM<br>Date range: 04/01/2018<br>GL update method: Acor<br>Report only | 8 (04/30/2018)<br>- 04/30/2018<br>ual |                  |                 |                   |                           |
|                                                                                                    |                                       | Billing          | 15              |                   |                           |
| Electric                                                                                                    | GL Account Number                     | Amount           |                 | GL Account Number | Amount                    |
| Accounts Receivable                                                                                                    | 53-11520                              | 4.45             | Revenue-Taxable | 53-37-100         | 4.45 -                    |
| Water                                                                                                    | GL Account Number                     | Amount           |                 | GL Account Number | Amount                    |
| Accounts Receivable                                                                                                    | 51-11520                              | 10.93            | Revenue         | 51-37-100         | 10.93 -                   |
| Sewer                                                                                                    | GL Account Number                     | Amount           |                 | GL Account Number | Amount                    |
| Accounts Receivable                                                                                                    | 52-11520                              | 6.00             | Revenue         | 52-37-100         | 6.00 -                    |
| Garbage                                                                                                    | GL Account Number                     | Amount           |                 | GL Account Number | Amount                    |
| Accounts Receivable                                                                                                    | 10-11520                              | 5.33             | Revenue         | 10-34-600         | 5.33 -                    |
| Miscellaneous                                                                                                    | GL Account Number                     | Amount           |                 | GL Account Number | Amount                    |
| Accounts Receivable                                                                                                    |                                       | 50.00            | Revenue         |                   | 50.00 -                   |
| NSF Fees                                                                                                    | GL Account Number                     | Amount           |                 | GL Account Number | Amount                    |
| Accounts Receivable                                                                                                    |                                       | 15.00            | Revenue         |                   | 15.00 -                   |
| Shutoff                                                                                                    | GL Account Number                     | Amount           |                 | GL Account Number | Amount                    |
| Accounts Receivable                                                                                                    |                                       | 50.00            | Revenue         |                   | 50.00 -                   |
| Sales Tax                                                                                                    | GL Account Number                     | Amount           |                 | GL Account Number | Amount                    |
| Accounts Receivable                                                                                                    | 53-11520                              | .14              | Revenue         | 53-23700          | .14 -                     |

The General Ledger Update report will have a section for each type of transaction. (i.e. Billing, Billing Adjustments, Payments, Payment Adjustments etc.)

The last page will be a summary of the General Ledger Accounts that are being updated.

General Ledger Update Report

|                   | Summary |          |        |
|-------------------|---------|----------|--------|
| GL Account Number | Debit   | Credit   | Net    |
| 01-10750          | 226.07  | .00      | 226.07 |
| 10-11520          | 5.33    | 27.84 -  | 22.51  |
| 10-34-600         | .00     | 5.33 -   | 5.33   |
| 51-11520          | 10.93   | 49.72 -  | 38.79  |
| 51-37-100         | 10.00   | 10.93 -  | .93    |
| 52-11520          | 6.00    | 43.80 -  | 37.80  |
| 52-37-100         | .00     | 6.00 -   | 6.00   |
| 53-11520          | 4.59    | 243.04 - | 238.45 |
| 53-23000          | 108.33  | 8.33 -   | 100.00 |
| 53-23400          | 8.33    | .00      | 8.33   |
| 53-23700          | .00     | .14 -    | .14    |
| 53-37-100         | 20.00   | 4.45 -   | 15.55  |
| Proof:            | 514.58  | 514.58 - | .00    |

Anycity Corporation

Billings Summary

| GL Account Number | Amount  |
|-------------------|---------|
| 10-11520          | 5.33    |
| 10-34-600         | 5.33 -  |
| 51-11520          | 10.93   |
| 51-37-100         | 10.93 - |
| 52-11520          | 6.00    |
| 52-37-100         | 6.00 -  |
| 53-11520          | 4.59    |
| 53-23700          | .14 -   |
| 53-37-100         | 4.45 -  |
|                   |         |
| Proof:            | .00     |
| -                 |         |

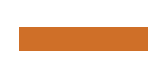

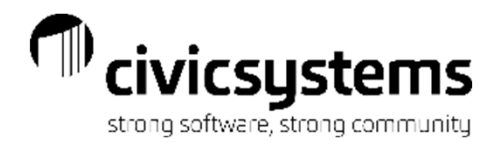

# **Customer Inquiry**

During the Update General Ledger, the GL account numbers for each transaction are populated. You can view these in Customer Inquiry > Transactions in Transaction Detail.

| File Edit Search Filters Settings Pe         | eriod Other Document M               | anagement Zoom     | Help         |                             |               |
|----------------------------------------------|--------------------------------------|--------------------|--------------|-----------------------------|---------------|
| Close 🛍 04/30/2018 🔹 4 🕨 🖺                   | ) • 🔯   T • 🔁 • 🐙   1                | 2 🥥 💿 🕲            |              | <b>J</b> /                  |               |
| Caselle Connect® • > Utility Management • >  | > Customer Inquiry                   |                    |              |                             |               |
| Caselle Connect® Customer Inquiry            |                                      |                    |              | <b>•</b>                    |               |
| Customer:                                    | Custor                               | mer 🗸              | 1            | of 28 🕨 🔰                   |               |
| 1.101.01 Acme Manufacturing                  | 1538                                 | S 780 W            |              | Account balance:            | ecklis        |
| 4661 Monaco Street                           | PO Bo                                | x 290              |              | Balance due: 04/30/2018     | *             |
| 1101                                         | (801) 333-9090 Payso                 | n WI 84651         |              | Last payment: 03/08/2018    |               |
|                                              |                                      |                    |              | >                           | Ctive         |
| Display Compare History Transactions Custome | er Services Location Meters          | Backflow Contracts | Loans Certin | ication Credit History      | Task          |
| Date Type                                    | Reference Num                        | iber               | Service      |                             | US CONTRACTOR |
| i 02/05/2018 Pmt                             |                                      | 13 *               | ^            | Balance transfers           | *             |
| (1) 02/28/2018 Billing                       |                                      | 1 Elec             |              | Billing adjustments         | avori         |
| 1 02/28/2018 Billing                         |                                      | 2 Water            |              | ✓ Billings                  | (Es           |
| i 02/28/2018 Billing i T                     | Transaction Detail                   |                    |              |                             | – 🗆 X         |
| 1 02/28/2018 Billing                         | 1 101 01                             |                    |              | o 11 1 .                    |               |
| i) 02/28/2018 Billing Nam                    | ne: Acme Manufact                    | uina               |              | Debit account number: 5311  | 520           |
| i 03/08/2018 Pmt Date                        | e: 02/28/2018                        | Rotation/Period:   | 201802       | Credit account number: 5337 | 100           |
| 1 03/31/2018 Billing Type                    | e: Billing                           |                    |              | Updated: Yes                |               |
| i 03/31/2018 Billing Des                     | scription: Metered Entry             |                    |              |                             |               |
| i 03/31/2018 Billing Refe                    | erence number: 1                     | Sequence number:   | 1            | Statement descriptions      |               |
| i 03/31/2018 Billing Serv                    | vice: Electric                       |                    |              |                             | ^             |
| (1) 03/31/2018 Billing Qua                   | anury. 3,070<br>antity billed: 3,870 |                    |              |                             |               |
| Amo                                          | ount: 283.50                         |                    |              |                             |               |
| Anycity Corporation admin Rate               | e: 103 (Electric - Co                | ommercial - City)  |              |                             | ~             |
| Che                                          | eck number:                          |                    |              | Comments:                   |               |
| Sou                                          | irce ID:                             |                    |              |                             | ^             |
| Fina                                         | ai bill: No                          |                    |              |                             |               |
| Crea                                         | ated by:                             | Date:              |              |                             |               |
| Last                                         | t modified by:                       | Date:              |              |                             |               |
|                                              |                                      | -                  | -            |                             | ¥.            |
|                                              |                                      | L                  | Close        |                             |               |

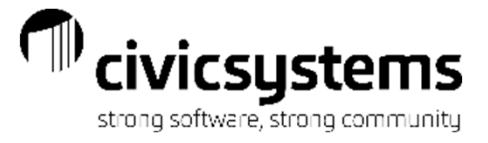

#### CASELLE <sup>®</sup> Clarity

Knowledge Base

Balancing the General Ledger A/R Account to the Utility Management A/R Accounts

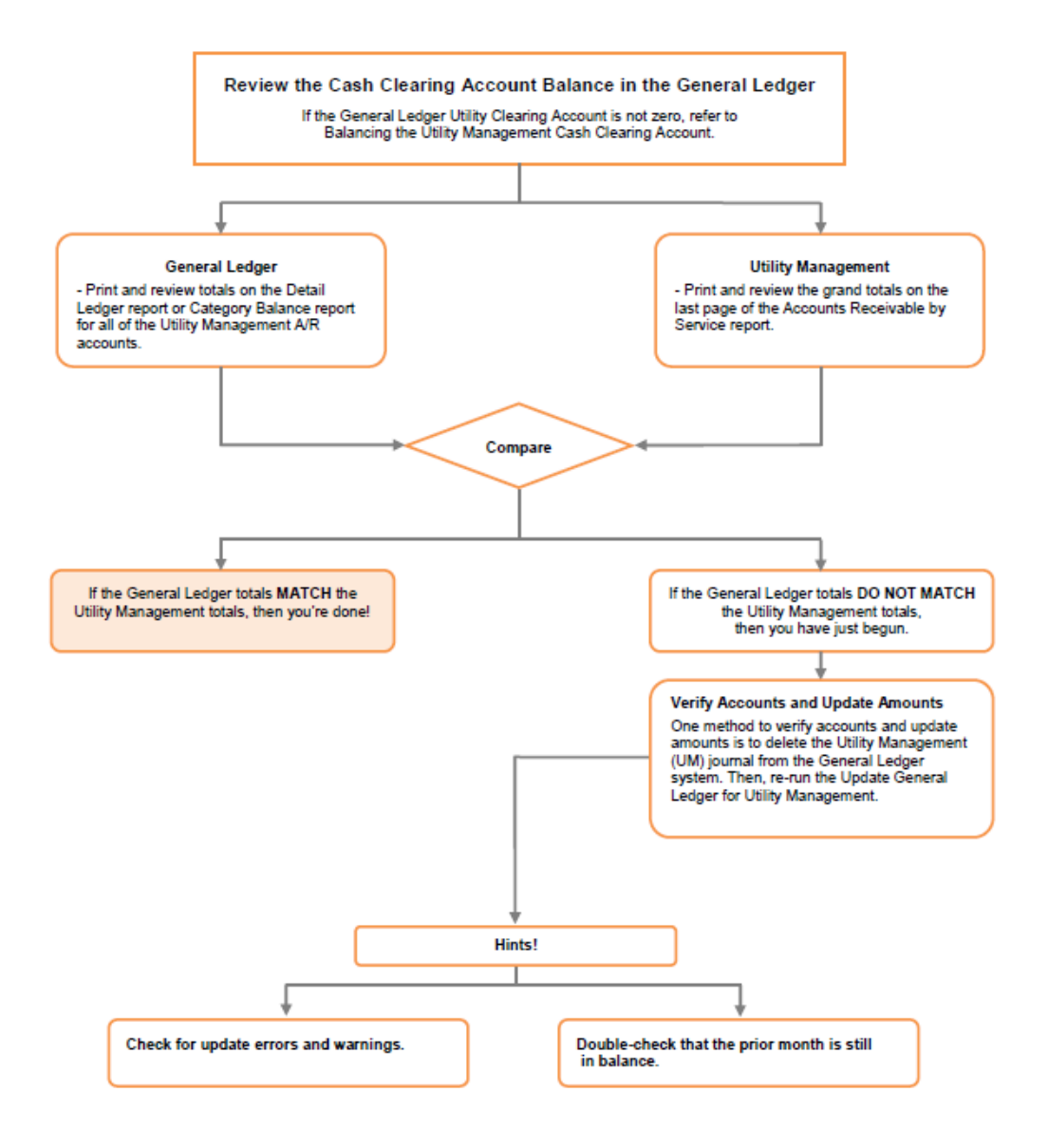

Balancing Utility Management Accounts Receivable to General Ledger Accounts Receivable Accounts

![](_page_17_Picture_0.jpeg)

# Accounts Receivable by Service Report

| Eile       Edit       Zoom       Help         Close       >       >               >               ?       N?         Caselle Connect®       >       >       Utility Management       >       >       Reports       >       Accounts | Receivable by Service Report     |                  |              |        |  |  |  |  |
|----------------------------------------------------------------------------------------------------|----------------------------------|------------------|--------------|--------|--|--|--|--|
| Caselle Connect® Trial Balance Services Working Trial Balance                                                                                                    | Accounts Receivable by Service 🗵 |                  |              | 1      |  |  |  |  |
| Title: Accounts Receivable by Service Report - Summary Report of AR                                                                                                    |                                  |                  |              |        |  |  |  |  |
| Report Options Columns Sections Print Settings                                                                                                    |                                  |                  |              | cklist |  |  |  |  |
| Report dates                                                                                                    | Selection criteria:              |                  |              | đ      |  |  |  |  |
| 04/30/2018 🗸 🔲 🖌 🕨                                                                                                    | Column                           | Value            | Test         | Acti   |  |  |  |  |
|                                                                                                    | Customer.Customer number         | All              | Entire field | 6      |  |  |  |  |
| Advanced options                                                                                                    | Customer.Name                    | All              | Entire field | ask    |  |  |  |  |
| Include customers with an A/R balance of zero                                                                                                    | Customer.Cycle                   | All              | Entire field |        |  |  |  |  |
|                                                                                                    | Group Code.Group code            | All              | Entire field | \$     |  |  |  |  |
| Print final billed customers only                                                                                                    |                                  |                  |              | Fav    |  |  |  |  |
| Print customers with credit services only                                                                                                    |                                  |                  |              | orib   |  |  |  |  |
| Summarize by service category                                                                                                    |                                  |                  |              | es     |  |  |  |  |
| Selected services                                                                                                    |                                  |                  |              |        |  |  |  |  |
|                                                                                                    | Report order:                    |                  |              |        |  |  |  |  |
|                                                                                                    | Column                           | Sort Title Total | Page Test    |        |  |  |  |  |
|                                                                                                    | Customer.Customer number         | Ascending 🗸 🗌 🗌  | Entire field |        |  |  |  |  |
| WATER UNMETERED                                                                                                    |                                  |                  |              |        |  |  |  |  |
| WATER BASE FEE                                                                                                    |                                  |                  |              |        |  |  |  |  |
| SEWER                                                                                                    |                                  |                  |              |        |  |  |  |  |
| PRIVATE FIRE PROTECT                                                                                                    |                                  |                  |              |        |  |  |  |  |
| Select                                                                                                    |                                  |                  |              |        |  |  |  |  |

In Utility Management > Reports > Accounts Receivable by Service Report, setup a report that has the Summarize by service category box checked and in the Sections tab, uncheck Detail. This will give you a report that shows the Accounts Receivable totals for each Service Category (or Fund).

| Caselle Connect                                                     | t® R                                                                            | ates         | Trial Balance |              | ounts Recei    | ivable by Service |   |  |  |
|---------------------------------------------------------------------|---------------------------------------------------------------------------------|--------------|---------------|--------------|----------------|-------------------|---|--|--|
| Title: Accounts Receivable by Service Report - Summary Report of AR |                                                                                 |              |               |              |                |                   |   |  |  |
| Report Options Columns Sections Print Settings                      |                                                                                 |              |               |              |                |                   |   |  |  |
| Use this report title:                                              |                                                                                 |              |               |              |                |                   |   |  |  |
| 🗹 Include pag                                                       | Include page header on report Include selection criteria at beginning of report |              |               |              |                |                   |   |  |  |
| 🗹 Include pag                                                       | ge footer on                                                                    | report       | 🗹 Inc         | clude sele   | ction criteria | at end of report  |   |  |  |
| Report section                                                      | s:                                                                              |              |               |              |                |                   |   |  |  |
|                                                                     | Section                                                                         |              | Headings      | Detail       | Totals         | Page Breaks       | _ |  |  |
| Main                                                                |                                                                                 |              | $\checkmark$  |              | $\checkmark$   |                   |   |  |  |
| Contract Sum                                                        |                                                                                 | $\checkmark$ | $\checkmark$  | $\checkmark$ | $\checkmark$   |                   |   |  |  |
| Loan Summa                                                          | y.                                                                              |              | $\checkmark$  | $\checkmark$ | $\checkmark$   | $\checkmark$      |   |  |  |

| City of Balancing                 |                  | Accounts Receival | Accounts Receivable by Service Report - Summary Report of AR<br>Report Date: 04/30/2018 |           |           |           |          | Page: 1<br>Sep 11, 2018 04:59PM |  |
|-----------------------------------|------------------|-------------------|-----------------------------------------------------------------------------------------|-----------|-----------|-----------|----------|---------------------------------|--|
| Report Criteria:<br>Summarized by | Service Category |                   |                                                                                         |           |           |           |          |                                 |  |
| Customer<br>Number                | Name             | Balance           | NSF                                                                                     | REFUSE    | SEWER     | WATER     | STWATER  | TAXCERT                         |  |
| Grand Totals:                     |                  | 207,728.82        |                                                                                         | 18,231.06 | 88,035.23 | 92,553.04 | 8,909.49 | -                               |  |

![](_page_18_Picture_0.jpeg)

## **GL Trial Balance - Accounts Receivable**

| Caselle Connect $\circ$ +> General Ledger +> Reports +> Trial Balance |                            |                            |                                          |                  |                   |     |                      |
|-----------------------------------------------------------------------|----------------------------|----------------------------|------------------------------------------|------------------|-------------------|-----|----------------------|
| Caselle Connect® Accounts Receivable by Service Trial Balance         | x                          |                            | E                                        |                  |                   |     |                      |
| Definition: Trial Balance - by Account Number [Caselle Master]        | V Filter: All              | ~ &                        | ◀ ◀ 1 of 1 ▶ ▶                           |                  |                   |     |                      |
| Report Options Additional Options Columns Print Settings              |                            |                            |                                          |                  |                   |     |                      |
| Report dates                                                          | Selection criteria:        |                            |                                          |                  |                   |     |                      |
| To: 04/22 V                                                           |                            |                            |                                          |                  |                   |     |                      |
| Advanced options                                                      | Account.Account number All | value                      | Entire field                             |                  |                   |     |                      |
| Amount type: Actual ~                                                 |                            |                            |                                          |                  |                   |     |                      |
|                                                                       |                            |                            |                                          |                  |                   |     |                      |
| Include report only transactions                                      |                            |                            |                                          |                  |                   |     |                      |
| Include net income total                                              |                            |                            |                                          |                  |                   |     |                      |
|                                                                       |                            |                            |                                          |                  |                   |     |                      |
|                                                                       | Report order:              |                            |                                          |                  |                   |     |                      |
|                                                                       | 🚔 🖉   👔 🦊   Section: Main  |                            | ~                                        |                  |                   |     |                      |
|                                                                       | Column                     | Sort Title Total           | Line Page Use                            |                  |                   |     |                      |
|                                                                       | [Report].Fund A            | scending 🔽 🔽               | Entire field                             |                  |                   |     |                      |
|                                                                       |                            |                            |                                          |                  |                   |     |                      |
|                                                                       |                            | City of Balancing          |                                          | Trial Balance -  | Accounts Receival | ble | Page: 1              |
|                                                                       | Report sections:           |                            |                                          | GL P             | eriod: 04/18      |     | Sep 12, 2018 10:31AM |
|                                                                       | Main                       |                            |                                          | GEN              | ERAL FUND         |     |                      |
| 1                                                                     | 1                          | Report Criteria:           |                                          |                  |                   |     |                      |
|                                                                       |                            | Actual Amou                | ints                                     |                  |                   |     |                      |
|                                                                       |                            | All Accounts<br>Print FUND | Titles                                   |                  |                   |     |                      |
|                                                                       |                            | All Segment                | s Tested for Total Breaks                |                  |                   |     |                      |
|                                                                       | _                          | [Report].Acc               | ount Number = "10013920","24014210","810 | 14210","82014210 |                   |     |                      |
| In General Ledger >                                                   | Reports >                  | Account                    |                                          | Debit            | Credit            |     |                      |
|                                                                       |                            | Number                     | Title                                    | Amount           | Amount            |     |                      |
| I rial Balance, setup                                                 | a report                   | GENERAL EUN                |                                          |                  |                   |     |                      |
|                                                                       |                            | 100-13920                  | GARBAGE RECEIVABLES                      | 18,231.06        |                   |     |                      |
| that shows the Acc                                                    | ounts                      | STORMWATER                 | UTILITY                                  |                  |                   |     |                      |
|                                                                       |                            | 240-14210<br>WATER FUND    | CUSTOMER ACCOUNTS RECEIVABLE             | 8,909.49         |                   |     |                      |
| Receivable totals to                                                  | r each                     | 610-14210                  | CUSTOMER ACCOUNTS RECEIVABLE             | 92,553.04        |                   |     |                      |
|                                                                       |                            | SEWER FUND                 |                                          |                  |                   |     |                      |
| Fund.                                                                 |                            | 620-14210                  | CUSTOMER ACCOUNTS RECEIVABLE             | 88,035.23        |                   |     |                      |
|                                                                       |                            | Grand Tota                 | als:                                     | 207,728.82       | .00               |     |                      |
|                                                                       |                            |                            |                                          |                  |                   |     |                      |

![](_page_19_Picture_0.jpeg)

# Utility Billing balancing AR report to GL The amounts should match

![](_page_19_Figure_2.jpeg)

Accounts Receivable by Service report

- Should agree with the Customer Receivable asset account in the applicable fund. These balances can be found in Account Inquiry or the Trial Balance report
- What to do if it doesn't balance? Look for a journal code posting other than CR or UB using Inquiry.

![](_page_20_Picture_0.jpeg)

# Utility Billing – All transactions updated?

- If you suspect all transactions are not updated, run the General Ledger update for the applicable accounting period and the system will updated those previously unposted transactions.
- To preview the report showing transactions that have not been updated, deselect the Update Caselle General Ledger box to preview the report showing transactions that have not been updated.
- If nothing shows up on that GL Update report, Run the report again. Deselect the Update Caselle General Ledger box and Select Update transactions that have already been updated to see the transactions that are flagged as update.
- Compare this report to the report generated when Update General Ledger was originally run.
  - If they do not match, this means there was an issue with the Update GL and not everything was updated.
  - To fix, delete the UM Journal in General Ledger and rerun Update General Ledger with Update Transactions that have already been updated selected.

![](_page_20_Picture_8.jpeg)

![](_page_21_Picture_0.jpeg)

# Utility Billing – Transaction Register

 While Utility Management does not have an Un-updated Transaction Report like you see in other applications, one can be setup in the Transaction Register.

2. Another way to find Transactions that have not been updated is to run a Transaction Register sorted by Date Modified. Compare this to the last modified date on the General Ledger account that is off. If any transactions on the Transaction register were after the last modified date on the GL account, those transactions have not been updated to the GL.

![](_page_21_Picture_4.jpeg)

![](_page_22_Picture_0.jpeg)

![](_page_22_Picture_1.jpeg)

# **Balancing Revenue Accounts**

- Print the Trial Balance for Revenue Accounts for the prior period.
- Print the Trial Balance for the period being balanced.
- Print the Transaction Allocation by Service report for billing and billing adjustments for the period being balanced.
- Add the totals for each Service Category to the Fund's Revenue from the prior period. The totals should match the Fund's Revenue from the period being balanced.

![](_page_23_Picture_0.jpeg)

### Trial Balance from prior period

Trial Balance GL Period: 02/18 GENERAL FUND

|      |            | -   |         |
|------|------------|-----|---------|
| City | of         | Ha  | lancing |
| ony. | <b>~</b> . | 2.4 | an ang  |

Report Criteria:

Actual Amounts

All Accounts

Total by FUND All Segments Tested for Total Breaks

[Report].Account Number = "10044440","24044620","24044631","61040460"-"61040474","62040622","62040631"

| Account<br>Number | Title                          | Debit<br>Amount | Credit<br>Amount |
|-------------------|--------------------------------|-----------------|------------------|
| 100-44440         | GARBAGE SERVICE                |                 | 30,659.07-       |
| Total GEN         | ERAL FUND:                     | .00             | 30,659.07-       |
| 240-44620         | FEES                           |                 | 16,805.34-       |
| 240-44631         | PENALTIES                      |                 | 18.74-           |
| Total STO         | RMWATER UTILITY:               | .00             | 16,824.08-       |
| 610-40460         | METERED SALES - RESIDENTIAL    |                 | 58,792.23-       |
| 610-40461         | METERED SALES - COMMERCIAL     |                 | 11,477.53-       |
| 610-40462         | METERED SALES - INDUSTRIAL     |                 | 45,659.81-       |
| 610-40463         | PRIVATE FIRE PROTECTION        |                 | 1,419.00-        |
| 610-40464         | PUBLIC FIRE PROTECTION         |                 | 48,650.28-       |
| 610-40465         | OTHER SALES TO PUBLIC AUTHORIT |                 | 7,780.24-        |
| 610-40466         | METERED SALES-MULTI-FAMILY     |                 | 3,209.71-        |
| 610-40470         | PENALTIES                      |                 | 291.62-          |
| 610-40471         | MISC. SERVICE REVENUES         | .00             |                  |
| 610-40472         | RENT FROM WATER PROPERTY       | .00             |                  |
| 610-40474         | OTHER WATER REVENUES           |                 | 350.00-          |
| Total WAT         | ER FUND:                       | .00             | 177,630.42-      |
| 620-40622         | MEASURED SERVICE               |                 | 156,901.09-      |
| 620-40631         | PENALTIES                      |                 | 740.88-          |
| Total SEW         | ER FUND:                       | .00             | 157,641.97-      |
| Grand Tota        | als:                           | .00             | 382,755.54-      |

# Transaction Allocation by Service – period balancing

Plus

| City of Balancing                                   |                                                     | Transaction Allocation by Service Report - Monthly Transactions Register<br>Report Dates: 03/01/2018 - 03/31/2018 |                  |            |     |           |           | Page: 1<br>Sep 12, 2018 05:14PM |          |         |  |
|-----------------------------------------------------|-----------------------------------------------------|----------------------------------------------------------------------------------------------------|------------------|------------|-----|-----------|-----------|---------------------------------|----------|---------|--|
| Report Criteria:<br>Types Selected<br>Summarized by | : Billings, Billing Adjustments<br>Service Category |                                                                                                    |                  |            |     |           |           |                                 |          |         |  |
| Customer<br>Number                                  | Name                                                | Date                                                                                                    | Reference Number | Amount     | NSF | REFUSE    | SEWER     | WATER                           | STWATER  | TAXCERT |  |
| Billing<br>Billing Adjustment                       |                                                     |                                                                                                    |                  |            |     |           |           |                                 |          |         |  |
| Grand Totals:                                       |                                                     |                                                                                                    |                  | 177,017.18 | -   | 15,370.65 | 70,321.50 | 82,910.99                       | 8,414.02 |         |  |

![](_page_24_Picture_0.jpeg)

# Equals Trial Balance from period balancing

| Cib | r of | Bal | lancing |
|-----|------|-----|---------|
| ong |      | u a | anoing  |

Trial Balance GL Period: 03/18

GENERAL FUND

Report Criteria:

Actual Amounts

All Accounts

Total by FUND

All Segments Tested for Total Breaks

[Report].Account Number = "10044440","24044620","24044631","61040460"-"61040474","62040622","6204063

| Account<br>Number | Title                          | Debit<br>Amount | Credit<br>Amount |
|-------------------|--------------------------------|-----------------|------------------|
| 100-44440         | GARBAGE SERVICE                |                 | 48,029.72-       |
| Total GENE        | ERAL FUND:                     | .00             | 46,029.72-       |
| 240-44820         | FEES                           |                 | 25,213.33-       |
| 240-44631         | PENALTIES                      |                 | 24.77-           |
| Total STOR        | RMWATER UTILITY:               | .00             | 25,238.10-       |
| 610-40460         | METERED SALES - RESIDENTIAL    |                 | 85,192.75-       |
| 610-40461         | METERED SALES - COMMERCIAL     |                 | 16,887.69-       |
| 610-40462         | METERED SALES - INDUSTRIAL     |                 | 66,471.37-       |
| 610-40463         | PRIVATE FIRE PROTECTION        |                 | 2,122.00-        |
| 610-40464         | PUBLIC FIRE PROTECTION         |                 | 73,072.02-       |
| 610-40465         | OTHER SALES TO PUBLIC AUTHORIT |                 | 11,294.91-       |
| 610-40466         | METERED SALES-MULTI-FAMILY     |                 | 4,674.35-        |
| 610-40470         | PENALTIES                      |                 | 376.32-          |
| 610-40471         | MISC. SERVICE REVENUES         | .00             |                  |
| 610-40472         | RENT FROM WATER PROPERTY       | .00             |                  |
| 610-40474         | OTHER WATER REVENUES           |                 | 450.00-          |
| Total WATE        | R FUND:                        | .00             | 260,541.41-      |
| 620-40622         | MEASURED SERVICE               |                 | 226,910.87-      |
| 620-40631         | PENALTIES                      |                 | 1,052.60-        |
| Total SEW         | ER FUND:                       | .00             | 227,983.47-      |
| Grand Tota        | ls:                            | .00             | 559,772.70-      |

|         |                 |                       | Sum of Prior |           |            |
|---------|-----------------|-----------------------|--------------|-----------|------------|
|         |                 |                       | Period Trial | Trial     |            |
|         |                 | Transaction           | Balance and  | Balance - |            |
|         | Trial Balance - | Allocation by Service | Trans        | Period    |            |
|         | Previous Period | - Period Balancing    | Allocation   | Balancing | Difference |
| Garbage | 30659.07        | 15370.65              | 46029.72     | 46029.72  | 0.00       |
| Storm   | 16824.08        | 8414.02               | 25238.10     | 25238.10  | 0.00       |
| Water   | 177630.42       | 82910.99              | 260541.41    | 260541.41 | 0.00       |
| Sewer   | 157641.97       | 70321.50              | 227963.47    | 227963.47 | 0.00       |
|         | 382755.54       | 177017.16             | 559772.70    | 559772.70 | 0.00       |
|         |                 |                       |              |           |            |
|         |                 |                       |              |           |            |

![](_page_25_Picture_0.jpeg)

#### CASELLE <sup>®</sup> Clarity

Knowledge Base

Balancing Utility Management Customer Deposits to the General Ledger

![](_page_25_Figure_4.jpeg)

Balancing Utility Deposit Liabilities to General Ledger Deposit Account

![](_page_26_Picture_0.jpeg)

## Utility Management Open Deposits Report

# Print Utility Management > Reports > Open Deposit Report to use to compare the Deposit account balance in GL.

| Caselle Connect® -> Utility Management -> Reports -> Open Depo        | sit Report                     |                      |                    |
|-----------------------------------------------------------------------|--------------------------------|----------------------|--------------------|
| Caselle Connect® Open Deposit Report 🛛 Account Inquiry Deposit        | Register Account Inquiry       |                      |                    |
| Definition: Open Deposit Report - by Customer Number [Caselle Master] | Filter: All                    | ~ 🏹 🚺                | 4 2 of 3 ▶ ▶       |
| Report Options Columns Print Settings                                 |                                |                      |                    |
| Report dates                                                          | Selection criteria:            |                      |                    |
| To: 01/31/2018 V                                                      | 🖹 🔓 🖉   î 🕴                    |                      |                    |
| Advanced options                                                      | Column                         | Value                | Compare            |
| Services:                                                             | Customer.Customer number       | All                  | Entire field       |
| Service                                                               | Customer.Name                  | All                  | Entire field       |
| 10 (WATER USAGE)                                                      | Customer.Cycle                 | All                  | Entire field       |
|                                                                       | Group Code.Group code          | All                  | Entire field       |
|                                                                       | Report order:                  |                      |                    |
|                                                                       | 🖉 🖉 👔 🌲 Section: Main          |                      | ×                  |
|                                                                       | Column                         | Sort Title Total Lir | ne Page Use        |
|                                                                       | Customer.Customer number       | Ascending 🖌 📘 📘      | Entire field       |
|                                                                       | [Report].Original deposit date | Ascending            | Entire field       |
|                                                                       |                                |                      |                    |
|                                                                       | Report sections:               |                      |                    |
|                                                                       | Section                        | Print Headings Deta  | I Totals Line Page |
|                                                                       | Pending Deposits               |                      |                    |
|                                                                       | Service Summary                |                      |                    |
|                                                                       |                                |                      |                    |
|                                                                       |                                |                      |                    |
|                                                                       |                                |                      |                    |

![](_page_27_Picture_0.jpeg)

# General Ledger Account Inquiry - Deposits

#### Compare the Open Deposit Report total to the General Ledger account balance via Account Inquiry

| !                    |                                |                                          | nect® 🔻      | > General Led                                | ger <del>+</del> > Acco | unt Inquiry         |                     |       |  |
|----------------------|--------------------------------|------------------------------------------|--------------|----------------------------------------------|-------------------------|---------------------|---------------------|-------|--|
| The City of Staunton |                                | Open Deposit Report - by Customer Number | Caselle Cor  | nnect® 🗵                                     | Open Deposit            | Report Ac           | count Inquiry 🛛 🛛   |       |  |
|                      |                                | Report Date: 12/31/2017                  | Account:     |                                              |                         |                     |                     |       |  |
| Service Summary      |                                |                                          | Account:     | Account: 51.00.257.0 WATER CUSTOMER DEPOSITS |                         |                     |                     |       |  |
| Description          | Formatted GL Account And Title | Balance                                  |              |                                              |                         |                     |                     |       |  |
| WATER USAGE          |                                |                                          | Single Accou | unt Detail                                   | Budget Acco             | unt Multiple Ac     | counts Transac      | tions |  |
| Deposit              | 51.00.257.0 (WATER CUSTOME     | 82,200.00                                | Period A     | mounts                                       | 12/17<br>12/31/2017     | 11/17<br>11/30/2017 | 10/17<br>10/31/2017 | 09    |  |
| Total: WATER USAGE   |                                | 82,200.00                                | Debits       |                                              | (1,350.00)              | (2,450.00)          | (3,150.00)          |       |  |
| Grand Totals:        |                                | 82,200.00                                | Credits      |                                              | 2,600.00                | 1,650.00            | 2,050.00            |       |  |
|                      |                                |                                          | YTD Balance  | e                                            | 82,600.00               | 81,350.00           | 82,150.00           |       |  |

If they don't match, the first thing to look for is deposits that have been transferred to another account. When deposits are moved, they are assigned a new date.

![](_page_28_Picture_0.jpeg)

![](_page_28_Picture_1.jpeg)

# The Deposit Register

The deposit register will show all of the deposit transactions in Utility Management for the period selected, including transfers. The total of these transactions (minus transfers) plus the prior period balance should equal the balancing period balance for the Deposit account.

| Cascelle Connect® • > Utility Management • > Reports • > Deposit Register     Cascelle Connect® Deposit Register     Cascelle Connect® Deposit Register     Definition:   Deposit Register - by Customer Number [Caselle Master]     Report dates     From:   04/01/2022   Include active customers   Include incive customers   Include incive customers   Deposit Refunded   Deposit Refunded   Deposit Refunded   Deposit Refunded   Deposit Refunded   Deposit Refunded   Deposit Refunded   Deposit Refunded   Deposit Refunded   Deposit Refunded   Deposit Refunded   Deposit Refunded   Deposit Refunded   Deposit Refunded   Deposit Refunded   Distomer. Customer number   All   Entre field   Customer. Cycle   All   Entre field   200-2584-05   200-2584-05   200-2584-05   200-2584-05   200-2584-05   200-2584-05   200-2584-05   200-2584-05   200-2584-05   200-2584-05   200-2584-05   200-2584-05   200-2584-05   200-2584-05   200-2584-05   200-2584-05   200-2584-05   200-2584-05   200-2584-05   200-2584-05   200-2584-05   200-2780-88                                                                                                    | Service Address | Srv<br>WT<br>WT | Date         Type           03/08/20         8         Deposit Refund | Description     | Amount  | Deposit  |
|----------------------------------------------------------------------------------------------------|-----------------|-----------------|-----------------------------------------------------------------------|-----------------|---------|----------|
| Definition: Deposit Register - by Customer Number [Caselle Master] Indue of 2   Report Options:   Columns Priter:   Report dates   From: 04/01/2022   Selection criteria:   Selection criteria: Selection criteria: Selection criteria: Selection criteria: Selection criteria: Selection criteria: Selection criteria: Selection criteria: Selection criteria: Selection: Numer Call Entre field Selection: Selection: Main Selection: Selection: Selection: Selection: Selection: Selection: Selection: Selection: Selection: Selection: Selection: Selection: Selection: Selection: Selection: Selection: Selection: Selection: Selection: Selection: Selection: Selection: Selection: Selection: Selection: Selection: Selection:                                                                                                    |                 | WT<br>WT        | 03/08/20 8 Deposit Refund                                             | TRE TO 240 42   |         | Datantee |
| Report Options Columns Colum                                                                                                    |                 | WT 0            | colociae e populationalia                                             | INF 10 210-13   | 20.00-  | .00      |
| Report dates 102-0087-14   From: 04/01/2022   04/01/2022 0   04/01/2022 0   04/01/2022 0   04/01/2022 0   04/01/2022 0   04/01/2022 0   04/01/2022 0   04/01/2022 0   04/01/2022 0   04/01/2022 0   04/01/2022 0   04/01/2022 0   04/01/2022 0   04/01/2022 0   04/01/2022 0   04/01/2022 0   04/01/2022 0   04/01/2022 0   04/01/2022 0   0 0   0 0   0 0   0 0   0 0   0 0   0 0   0 0   0 0   0 0   0 0   0 0   0 0   0 0   0 0   0 0   0 0   0 0   0 0   0 0   0 0   0 0   0 0   0 0   0 0   0 0   0 0   0 0   0 0   0 0   0 0   0 0   0 0   0 0   0 0 </td <td></td> <td>WT (</td> <td>03/06/2018 Deposit</td> <td>Deposit</td> <td>200.00</td> <td>200.00</td>                                                                                                    |                 | WT (            | 03/06/2018 Deposit                                                    | Deposit         | 200.00  | 200.00   |
| report dates Selection criteria: 102-0082-02   From: 04/01/2022 → □ → ↓ ↓ ↓ ↓ Induce size customers   To: 04/30/2022 → □ → ↓ ↓ ↓ ↓ Induce active customers   ✓ Induce active customers Al   Transaction types: ✓   ✓ Type   ✓ Opposit Refunded   ✓ Deposit Refunded   ✓ Deposit Transferred   ✓ Interest Acrued   ✓ Interest Acrued   ✓ Interest Refunded   ✓ Interest Refunded   ✓ </td <td></td> <td></td> <td>03/12/2018 Deposit</td> <td>Deposit</td> <td>200.00</td> <td>200.00</td>                                                                                                    |                 |                 | 03/12/2018 Deposit                                                    | Deposit         | 200.00  | 200.00   |
| From: 04/01/2022 04/01/2022 04/01/2022 04/04/04/04/04/04/04/04/04/04/04/04/04/0                                                                                                    |                 | WT 0            | 03/22/2018 Deposit Refund                                             | Refund - OWNS   | 200.00- | .00      |
| To: 04/30/2022     Advanced options     △ Include active customers     △ Include active customers     ✓ Include inactive customers     ✓ Include inactive customers     ✓ Transaction types:     ✓ Type     ✓ Deposit   ✓ Deposit Applied   ✓ Deposit Refunded   ✓ Deposit Refunded   ✓ Interest Acrued   ✓ Interest Acrued   ✓ Interest Acrued   ✓ Interest Refunded   ✓ Interest Refunded <td></td> <td>WT 0</td> <td>03/02/2018 Deposit</td> <td>PD BY HIS SER</td> <td>200.00</td> <td>200.00</td>                                                                                                    |                 | WT 0            | 03/02/2018 Deposit                                                    | PD BY HIS SER   | 200.00  | 200.00   |
| Advanced options Customer.Customer number Al Entire field 104.0487.01   Indude inactive customers Indude inactive customers Customer.Name Al Entire field 208-1328.12   Image: Customer number Al Entire field 208-1328.12 209-2584.05   Image: Customer number Al Entire field 209-2584.05   Image: Customer number Al Entire field 209-2584.05   Image: Customer number Al Entire field 209-2584.05   Image: Customer number Al Entire field 209-2584.05   Image: Customer number Al Entire field 209-2584.05   Image: Customer number Al Entire field 209-2584.05   Image: Customer number Al Entire field 209-2584.05   Image: Customer number Al Entire field 209-2584.05   Image: Customer number Al Entire field 209-2584.05   Image: Customer number Al Entire field 209-2786.08   Image: Customer number Al Image: Customer number 210-1333.40   Image: Customer number Ascending Image: Customer number 210-1405.06   Image: Customer number Ascending Image: Customer number 210-1403.06   Image: Customer number Ascending Image: Customer number 213-1782.14   Image: Customer number Ascending Image: Customer number Image: Customer number   Image: Customer number Ascending Image: Customer nu                                                                                                    |                 | WT 0            | 03/23/2018 Deposit Refund                                             | Refund - OWNS   | 150.00- | .00      |
| Advanced options       Advanced options       100-06173-18       100-06173-18         ✓       Include active customers       Customer.Name       All       Entire field       209-1305-12         ✓       Type       Customer.Cycle       All       Entire field       209-2554-05         ✓       Type       209-2554-05       209-2766-08       209-2766-08         ✓       Deposit Applied       209-2766-08       209-2766-08         ✓       Deposit Transferred       Report order:       210-1405-06         ✓       Interest Accrued       Interest Applied       210-1405-06         ✓       Interest Refunded       Customer.Customer       210-1611-00         ✓       Interest Applied       Interest Customer number       Ascending V       210-1611-00         ✓       Interest Refunded       Customer.Customer number       Ascending V       210-1611-00       210-1611-00         ✓       Interest Refunded       Customer.Customer number       Ascending V       Inter field       211-1143-06         ✓       Interest Refunded       Service.Service number       Ascending V       Inter field       213-1782-14                                                                                                    |                 | WT              | 03/09/2018 Deposit                                                    | Deposit         | 200.00  | 200.00   |
| ✓ Indude active customers     Customer, Cycle     All     Entre field     200-1172-13       ✓ Indude inactive customers     Customer, Cycle     All     Entre field     200-2564-05       ✓ Type      Customer, Cycle     All     Sentre field     200-2564-05       ✓ Deposit     Poposit Appled     200-2766-08     200-2766-08       ✓ Deposit Transferred     200-11383-04     200-11383-04       ✓ Interest Acrued     ✓     210-1405-06       ✓ Interest Appled     ✓     Column     Sort       ✓ Interest Refunded     Customer, Customer     Ali     Page       ✓ Interest Refunded     210-1405-06     210-1511-00       ✓ Interest Refunded     Customer, Customer     Ascending     Inter field       ✓ Interest Refunded      210-1511-00     210-1511-00       ✓ Interest Refunded       210-1511-00       ✓ Interest Refunded       210-1511-00       ✓ Interest Refunded        210-1511-00       ✓ Interest Refunded        210-1511-00       ✓ Interest Refunded        210-1511-00       ✓ Interest Refunded           ✓ Interest Refunded <t< td=""><td></td><td>WT 0</td><td>03/17/2018 Deposit</td><td>Deposit</td><td>200.00</td><td>200.00</td></t<>                                                                                                    |                 | WT 0            | 03/17/2018 Deposit                                                    | Deposit         | 200.00  | 200.00   |
| ✓ Indude inactive customers       Customer.Cycle       All       Entire field       200-7365-12         Transaction types:       200-2554-05       200-2554-05       200-2766.06         ✓ Deposit       ○ Deposit Applied       200-2766.06       200-2766.06         ✓ Deposit Refunded       210-1334-00       210-1334-00         ✓ Deposit Refunded       210-1305-06       210-1305-06         ✓ Deposit Transferred       Report order:       210-1065-06         ✓ Interest Accrued                 210-1405-06              210-1405-06              210-1405-06              210-1405-06              210-1405-06              210-1405-06              210-1405-06              210-1405-06              210-1405-06              210-1405-06              210-1405-06              210-1405-06              210-1405-06              210-1405-06              210-1405-06              210-1405-06              210-1405-06              210-1405-06              210-1405-06              210-1405-06              210-1611-00              211-1614-00              211-1614-00              211-1614-00              211-1614-00              211-1614-00              211-1614-00              211-1614-00              211-1614-00              213-1762-14                                                                                                    |                 | WT              | 03/31/2018 Deposit                                                    | Deposit         | 200.00  | 200.00   |
| Transaction types:       200-2094-05         ✓       Type         ✓       Type         ✓       Deposit         ✓       Deposit Appled         ✓       Deposit Refunded         ✓       Deposit Transferred         ✓       Interest Accrued         ✓       Interest Appled         ✓       Interest Appled         ✓       Interest Appled         ✓       Interest Appled         ✓       Interest Appled         ✓       Interest Appled         ✓       Interest Refunded         ✓       Interest Refunded         ✓       Interest Refunded         ✓       Interest Refunded         ✓       Interest Refunded         ✓       Interest Refunded         ✓       Interest Refunded         ✓       Interest Refunded         ✓       Interest Refunded         ✓       Interest Refunded         ✓       Interest Refunded         ✓       Interest Refunded         ✓       Interest Refunded         ✓       Interest Transferred         Service.Service number       Ascending         ✓       Entire field                                                                                                    |                 | WT 0            | 03/27/2018 Deposit Applied                                            | Termination Dep | 200.00- | .00      |
| V       Type       200-02706-08         ✓       Deposit       200-2706-08         ✓       Deposit Appled       200-2708-09         ✓       Deposit Transferred       210-1383-04         ✓       Interest Accrued       210-1383-04         ✓       Interest Appled       210-1405-06         ✓       Interest Appled       210-1405-06         ✓       Interest Refunded       210-1405-06         ✓       Interest Refunded       210-1511-00         ✓       Interest Refunded       210-1611-00         ✓       Interest Refunded       211-1643-06         ✓       Service.Service number       Ascending       1         Service:       Service.Service number       Ascending       213-1702-14                                                                                                    |                 | WT              | 03/01/2018 Deposit Applied                                            | Termination Dep | 146.12- | .00      |
| Image: Construction       Image: Construction       Image: Construction< |                 | WT I            | 03/01/2018 Deposit Refund                                             | Termination Ref | 12.48   | .00      |
| Coposit Applied       200-270-06         Deposit Applied       210-1334-09         Deposit Refunded       210-1383-04         Deposit Transferred       210-1065-06         Deposit Applied       210-1405-06         Interest Applied       210-1405-06         Interest Applied       210-1405-06         Interest Refunded       210-1611-00         Interest Refunded       210-1511-00         Column       Sort       Entire field       211-1643-06         Service:       Service.Service number       Ascending       Entire field       213-1762-14                                                                                                    |                 | MOT 1           | 03/20/2010 Deposit Applied                                            | Termination Dep | 108.54  | .00      |
| W beyonst Refunded       210-1334.09         ✓ Deposit Transferred       210-133.04         ✓ Deposit Transferred       210-133.04         ✓ Interest Accrued       210-1363.04         ✓ Interest Applied       210-1405.06         ✓ Interest Refunded       210-1405.06         ✓ Interest Refunded       210-1405.06         ✓ Interest Refunded       210-1511.00         ✓ Interest Refunded       210-1511.00         ✓ Interest Transferred       Service.Service number         Ascending       Enture field         Service:       Service.Service number                                                                                                    |                 | WT (            | 03/20/2018 Deposit Relation                                           | Denosit         | 200.00  | 200.00   |
| W Deposit Keilunded       210-1383-04         Ø Deposit Transferred       210-14050-06         Ø Interest Accued       210-14050-06         Ø Interest Accued       210-14050-06         Ø Interest Refunded       Column         Ø Interest Refunded       Column         Ø Interest Transferred       Service,Service number         Ascending       Image: Service,Service number         Service,Service number       Ascending                                                                                                    |                 | WT (            | 03/08/2018 Deposit                                                    | TRE FROM 102    | 200.00  | 200.00   |
| W Deposit Transferred       Report order:       210-1405-08         W Interest Acrued       Interest Appled       210-1405-08         W Interest Appled       Column       Sort       Title         V Interest Refunded       Column       Sort       Title         V Interest Transferred       Customer, Customer number       Ascending       Entire field       210-1405-08         Service:       Service.Service number       Ascending       Entire field       210-1511-00                                                                                                    |                 | WT (            | 03/21/2018 Deposit                                                    | Deposit         | 200.00  | 200.00   |
| Interest Accrued         Interest Accrued         210-1405-08           Interest Applied         Column         Sort         Title         Total         Line         Page         Use         210-1611-00           Interest Transferred         Customer.Customer number         Ascending         Image         Service.Service number         Ascending         Image         211-1643-06                                                                                                    |                 | WT (            | 03/06/2018 Deposit Applied                                            | Termination Dep | 45.58-  | .00      |
| Column     Sort     Title     Total     Line     Page     Use     210-1511-00       Interest Refunded     Column     Sort     Title     Total     Line     Page     Use     210-1511-00       Interest Transferred     Customer.Customer.number     Ascending     Image: Customer.customer.number     Sort     Entire field     211-1643-06       Service:     Service.Service number     Ascending     Image: Customer.number     Entire field     213-1762-14                                                                                                    |                 | WT 0            | 03/06/2018 Deposit Refund                                             | Termination Ref | 154.42- | .00      |
| ✓ Interest Refunded     Column     Sort     Title     Total     Line     Page     Use     210-1511-00       ✓ Interest Transferred     Customer.Customer number     Ascending     ✓     ✓     Entire field     △     211-1643-05       Services:     Service.Service number     Ascending     ✓     ✓     Entire field     △     213-1782-14                                                                                                    |                 | WT 0            | 03/22/2018 Deposit Applied                                            | Termination Dep | 31.58-  | .00      |
| ✓ Interest Transferred       Customer .Customer number       Ascending       ✓       ✓       Entire field       ✓       211-1843-05         Services:       Service.Service number       Ascending       □       □       Entire field       ■       213-1782-14                                                                                                    |                 | WT 0            | 03/22/2018 Deposit Refund                                             | Termination Ref | 68.44-  | .00      |
| Service: Service number Ascending Entire field = 213-1762-14                                                                                                    |                 | WT 0            | 03/02/2018 Deposit                                                    | Deposit         | 200.00  | 200.00   |
| Services'                                                                                                    |                 | WT              | 03/31/2018 Deposit Applied                                            | Termination Dep | 73.37-  | .00      |
| Deposit.Date Ascending Entire field 213-1762-14                                                                                                    |                 | WT              | 03/31/2018 Deposit Refund                                             | Termination Ref | 126.63- | .00      |
| Service Deposit.Reference number Ascending Entire field V 214-2371-10                                                                                                    |                 | WT 0            | 03/12/2018 Deposit                                                    | Deposit         | 200.00  | 200.00   |
| ▼ 1 (Electric) 215-2222-04                                                                                                    |                 | WT 0            | 03/02/2018 Deposit                                                    | TRF FROM 209    | 100.00  | .00      |
| Report sections: 215-2222-04                                                                                                    |                 | WT 0            | 03/02/2018 Deposit                                                    | Deposit         | 100.00  | 200.00   |
| Section Print Headings Detail Totals Line Page 317-0138-04                                                                                                    |                 | WT (            | 03/23/2018 Deposit Applied                                            | Termination Dep | 24.48-  | .00      |
| Main V V V M M M M M M M M M M M M M M M M                                                                                                    |                 | WT (            | 03/23/2018 Deposit Refund                                             | Iermination Ref | 175.52- | .00      |
| 317-0167-18                                                                                                    |                 | WI.             | U3/27/2018 Deposit                                                    | Deposit         | 200.00  | 200.00   |
| Grand Table                                                                                                    |                 |                 |                                                                       |                 |         |          |
|                                                                                                    |                 |                 |                                                                       |                 |         | 0.000.00 |

![](_page_29_Picture_0.jpeg)

# **GL** Account Inquiry

General Ledger

- Review the Detail Ledger report.

- The Credit (-) side of the entry is generated from new deposits. Typically, this side of the entry is reported to the General Ledger using the Update General Ledger program in Cash Receipting.

- The Debit (+) side of the entry is generated from entries for refunded checks. Typically, this entry is reported to the General Ledger using the Update General Ledger program in Accounts Payable.

 The Debit (+) side of the entry can also be generated from transactions for deposits applied. Typically, this side of the entry is reported to the General Ledger using the Update General Ledger program in Utility Management.

| File                                                                                                    | Edit Sear                                                                                 | ch Filte                | rs Settings | Period Other Document Management     | Zoom Help    |               |            |                                     |                |  |  |
|----------------------------------------------------------------------------------------------------|-------------------------------------------------------------------------------------------|-------------------------|-------------|--------------------------------------|--------------|---------------|------------|-------------------------------------|----------------|--|--|
| Close 👫 Period: 01/17 🔹 to 01/17 🔹 4 🕨 🛍 🚔 🛛 🔯 🗟 🏹 🔹 🐲 😰 🖉                                                                                                    |                                                                                           |                         |             |                                      |              |               |            |                                     |                |  |  |
| Casell                                                                                                    | Caselle Connect® +> General Ledger +> Account Inquiry                                     |                         |             |                                      |              |               |            |                                     |                |  |  |
| Case                                                                                                    | Caselle Connect® Table Lists Update General Ledger Transaction Register Account Inquiry 🗵 |                         |             |                                      |              |               |            |                                     |                |  |  |
| Accou                                                                                                    | int:                                                                                      | Account V 14 442 of 580 |             |                                      |              |               |            | 2 of 580 🕨 🔰                        | T <del>c</del> |  |  |
| ELECTRIC FUND       Period:       (01/17)       01/30/2017         Account:       53-23000       Customer Deposits       Activation date:         Termination date:       Termination date:       Termination date: |                                                                                           |                         |             |                                      |              |               |            | acklist                             |                |  |  |
|                                                                                                    | Date                                                                                      | Journal                 | Reference   | Description                          | Debit Amount | Credit Amount | Balance    | Amount Type                         | ive Ta         |  |  |
|                                                                                                    |                                                                                           |                         |             | 12/30/2016 (12/16) Balance           | .00          | .00           | (4,429.40) | Actual                              | sks            |  |  |
| [ <b>i</b> ]                                                                                                    | 01/07/2017                                                                                | <u>CR</u>               | 1008258.0   | RENTERS DEPOSIT - JOHNSON, VICKIE    | .00          | (50.00)       | (4,479.40) | Report-only                         | 5              |  |  |
| i                                                                                                    | 01/11/2017                                                                                | <u>CR</u>               | 1008381.0   | RENTERS DEPOSIT - MCAFFEE, DIANE     | .00          | (20.00)       | (4,499.40) |                                     | Fa             |  |  |
| [ <b>i</b> ]                                                                                                    | 01/19/2017                                                                                | <u>CR</u>               | 1008658.0   | RENTERS DEPOSIT - LATU, TERESA       | .00          | (50.00)       | (4,549.40) | Budget                              | ∕ori           |  |  |
| i                                                                                                    | 01/26/2017                                                                                | <u>CR</u>               | 1008925.0   | RENTERS DEPOSIT - DUKE, JEFF         | .00          | (50.00)       | (4,599.40) | Encumbrance                         | tes            |  |  |
| [ <b>i</b> ]                                                                                                    | 01/27/2017                                                                                | <u>CR</u>               | 1008967.0   | RENTERS DEPOSIT - FARNSWORTH, KIRK   | .00          | (50.00)       | (4,649.40) | Display                             |                |  |  |
| [ <b>i</b> ]                                                                                                    | 01/30/2017                                                                                | <u>UM</u>               | 28.0001     | UM - Dep Appl WATER                  | 58.14        | .00           | (4,591.26) | Reference detail                    |                |  |  |
| [ <b>i</b> ]                                                                                                    | 01/30/2017                                                                                | <u>UM</u>               | 30.0001     | UM - Dep Appl SEWER                  | 26.13        | .00           | (4,565.13) |                                     |                |  |  |
| i                                                                                                    | 01/30/2017                                                                                | <u>UM</u>               | 32.0001     | UM - Dep Appl STREETS                | 3.95         | .00           | (4,561.18) | <ul> <li>Journal summary</li> </ul> |                |  |  |
| [ <b>i</b> ]                                                                                                    | 01/30/2017                                                                                | <u>UM</u>               | 34.0001     | UM - Dep Appl TRASH                  | 9.74         | .00           | (4,551.44) |                                     |                |  |  |
| [ <b>i</b> ]                                                                                                    | 01/30/2017                                                                                | <u>UM</u>               | 36.0001     | UM - Dep Appl PENALTY                | 2.04         | .00           | (4,549.40) |                                     |                |  |  |
|                                                                                                    |                                                                                           |                         |             | 01/30/2017 (01/17) Period Totals *** | 100.00       | (220.00)      | (4,549.40) |                                     |                |  |  |
|                                                                                                    |                                                                                           |                         |             |                                      |              |               |            |                                     |                |  |  |
|                                                                                                    |                                                                                           |                         |             |                                      |              |               |            |                                     |                |  |  |

![](_page_30_Picture_0.jpeg)

# Questions?